## 業務の流れ(収納業務の場合)

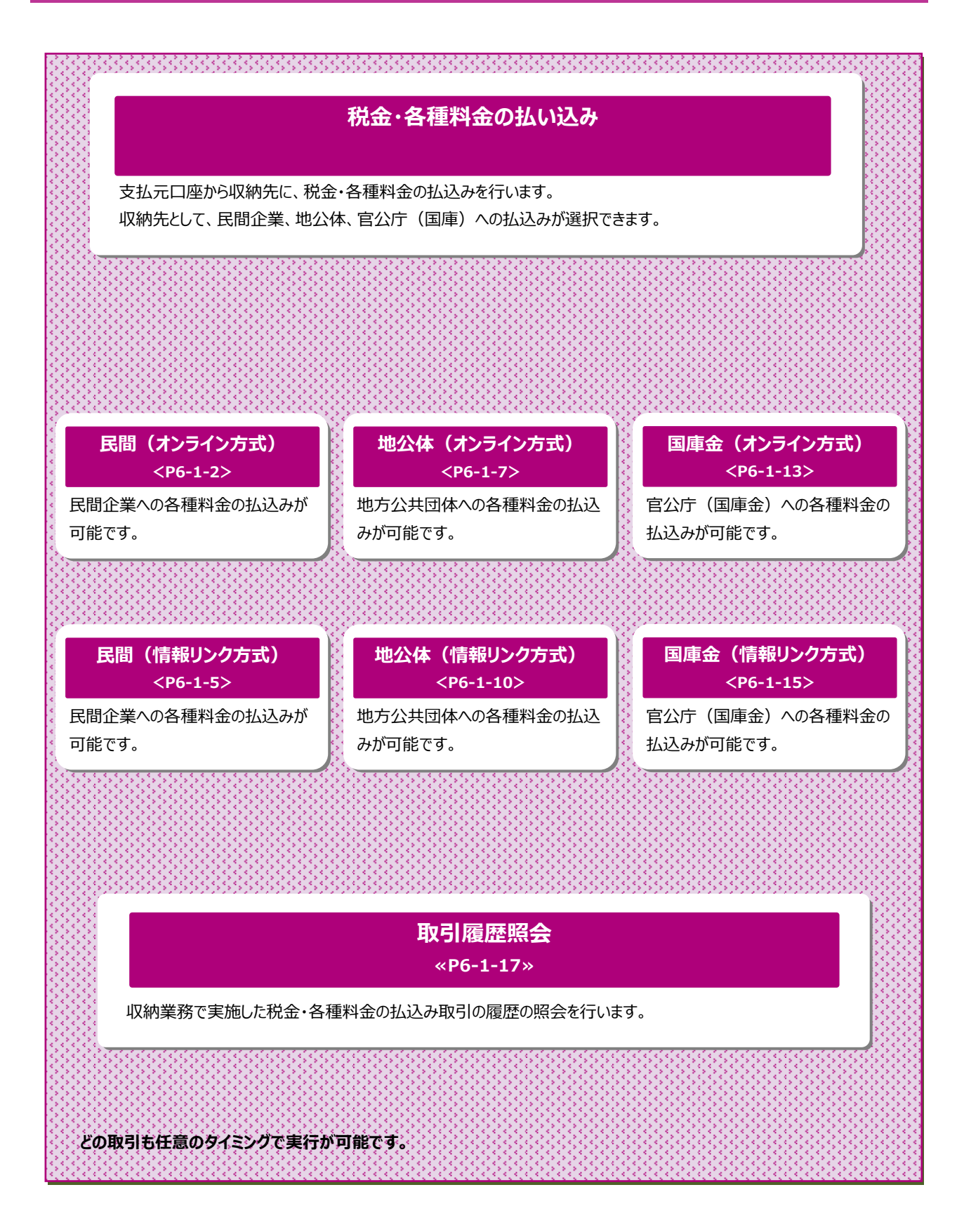

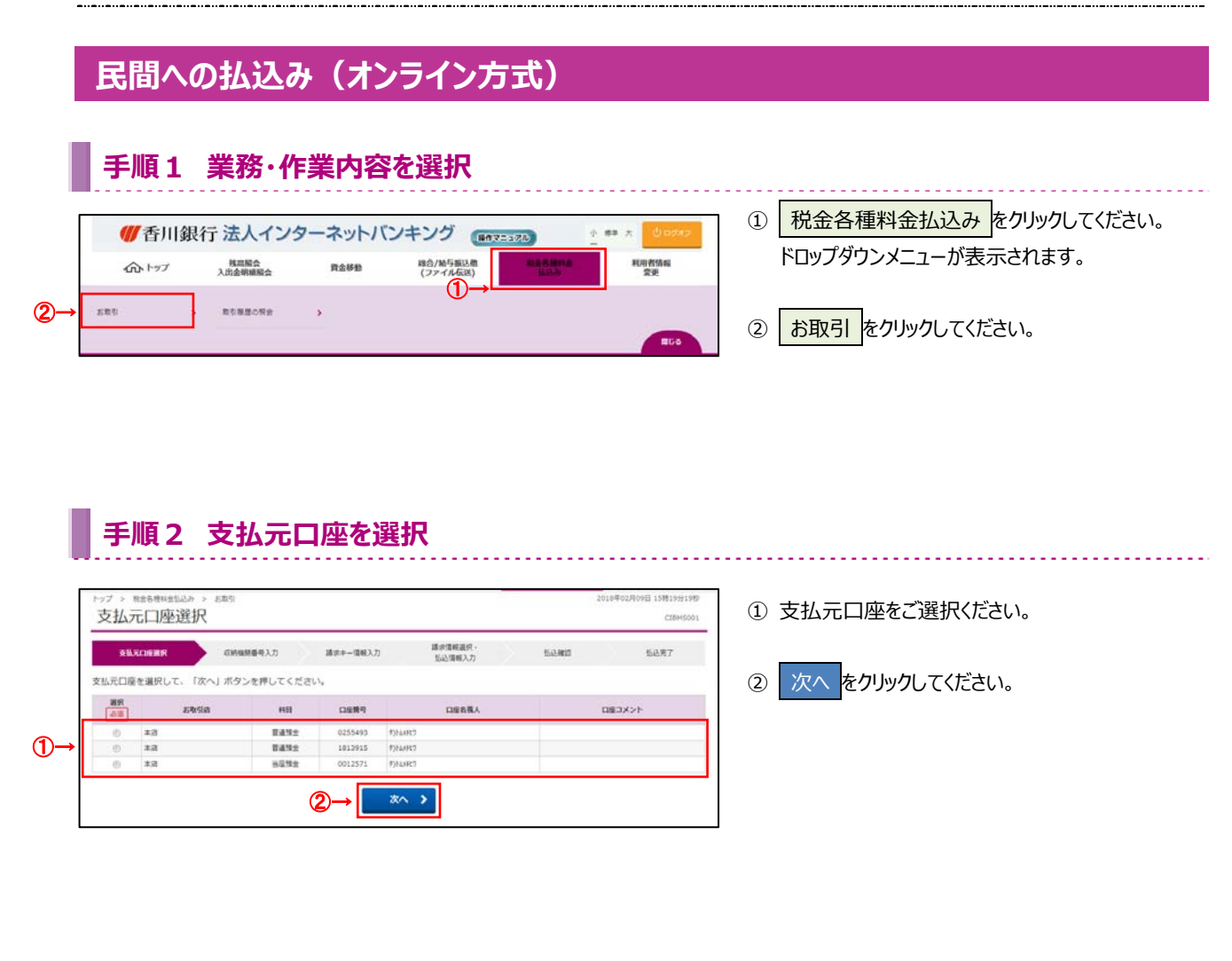

# 手順3 収納機関番号を入力

| 支払元口座連択    | <b>CAREN</b> 93入力 | 請求キー情報入力 | 請求请報選択 ·<br>私込情報入力 | 52,425 | 私込用7 |
|------------|-------------------|----------|--------------------|--------|------|
| 紡績関番号を入力して | 「次へ」ボタンを押してく      | ください。    | _                  |        |      |
| 双纳维朗普马     | 28                | 半角数字545  |                    |        |      |

# 収納機関番号をご入力ください。 ※1 ご入力情報をクリアする場合は、クリアをクリック してください。

. . . . . . . . . . . . . . . .

次へをクリックしてください。

# 手順4 請求キー情報を入力

| トップ > 8448844520<br>請求キー情報 | > <sup>2885</sup><br>入力(民間)  |                                              | 20184   | бордорд 16860194989<br>станкооз | ① 収納機関から通知された、                                      |
|----------------------------|------------------------------|----------------------------------------------|---------|---------------------------------|-----------------------------------------------------|
| 支払元口呈進用<br>お客様番号、確認番号を)    | 2019年時番号入力<br>し力して、「次へ」ボタンを打 | 国家4一編編入力     単立電報通知・     私記電報入力     単してください。 | 5.2.802 | 143月7                           | 「お各体留亏」」確認留亏」をこ入りたこい。<br>※1 ご入力情報をクリアする場合は、クリアをクリック |
| お客様曲号<br>確認曲号              |                              | 半角数学20H20内<br>半角数学6H22内                      |         |                                 | してください。                                             |
| < R8 007                   |                              | 2→                                           |         |                                 | ② 次へ をクリックしてください。                                   |

# 手順5 請求情報を選択

| 払込を希望される講求情報を選択して、「次へ」ボタンを押してください。<br>払込先情報<br>展現GEMANRO 5 11005 | 105  |
|------------------------------------------------------------------|------|
| <u>払込先</u> 備編<br><u> </u>                                        | 時    |
| 当込先         2:常知時号           見思び時地間0.5         11005             | 14   |
| RMG/MGM 0 5 11005                                                |      |
| NOAL LICENTE BARM                                                |      |
| 関号の人力かられて高水消費                                                    |      |
| 選択 私以內容 私以合報 內面教與 內如                                             | 内址滞金 |
| □ 15年3月分電影使用AI 11,000円 500円                                      | 5    |
| 払込先からの情報                                                         |      |
|                                                                  |      |
| 払込先からの情報                                                         |      |

 ① 請求情報が表示されますので、払込を希望する 請求をご選択ください。
 ※ 請求情報は最大 3 件まで表示されます。

### ご確認ください

請求を複数ご選択する際に、確認画面から完了画面 への遷移時にエラーが発生した場合は、ご選択いただい た全ての請求の払込が行えない可能性がございます。

### ② 次へをクリックしてください。

# 手順6 払込内容の確認

| トップ > Resteration<br>払込確認(民 | EA > 5歳51<br>民間)        |              | 2018#02月09日 168905±3689<br>CIEMSO08 | ① 「支払元口座」「払込内容」が表示されますので、    |
|-----------------------------|-------------------------|--------------|-------------------------------------|------------------------------|
| 交払元口座選択                     | 収納施財藝号入力 建求牛一情報         | (入力) 請求清明温沢・ | BARE BART                           | 誤りがないことをこ確認ください。             |
| 払込情報をご確認の上。                 | 利用者確認暗証番号を入力して、「送信」ボ    | タンを押してください。  |                                     | ※1 払込を中止する場合は、 キャンセル をクリックして |
| 支払元口權                       |                         |              |                                     | ください。                        |
| 影戰引席                        | 木店                      |              |                                     | 、千順つへ漂花                      |
| 88                          | 普通預金                    |              |                                     | ≥于順 2 八遷移                    |
| 口座横号                        | 0255493                 |              |                                     |                              |
| 口座名義人                       | 5)144727                |              |                                     |                              |
| 払込内容(1/1件目)                 |                         |              |                                     |                              |
| <u>私这</u> 先                 | 民間収納機関 0 S              | 私込金額         | 11,000円                             | ② 利用者確認暗証番号をご入力ください。         |
| お客様間号                       | 11005                   | 内消费机         | 500PJ                               |                              |
| 私込内容                        | 15年3月分電気使用料             | 内延滞金         | S00円                                |                              |
|                             |                         | 抵达手数将        | 0円                                  |                              |
|                             |                         | 合計金額         | 11,000円                             | ※2 利用有唯認咱訨留亏のこ人力には、セキュリティ    |
| L                           |                         |              |                                     | 対策としてソフトウェアキーボードをご利用ください。    |
| -                           |                         |              |                                     | ハフトウェアキーボード 友力しいわいただくと 画面 ト  |
| 利用者確認端証券号の認証                | が必要です。お簡違えないように入力してください | ¥            |                                     | フノトウェノ ギーホート パクリックいしにくし、画面上  |
|                             | (2)→                    | 半角两数字4~1285  |                                     | にキーボードが表示されます。               |
| 利用者確認相違關号                   | ショニ<br>ソフトウェアキ・         | -#-ド         | +                                   |                              |
|                             |                         |              |                                     |                              |
| く戻る キャンセル                   | ി ര⊸[                   | 送信 >         |                                     | 3 送信 をクリックしてください。            |
|                             |                         |              |                                     |                              |

# 手順7 払込の完了

| 支払元口座選択     | 收納個財藝可入力 譯求中一情報入      | (カ)   | 1.2.480 | K&97   |
|-------------|-----------------------|-------|---------|--------|
| ご利用頂きありがとう。 | ございました。               |       |         | 🕀 mar  |
|             |                       |       |         |        |
|             | 件中1件の払込が完了しました。       |       |         |        |
| 払込データ情報     |                       |       |         |        |
| 利用者名        | 香川 花子 欄               |       |         |        |
| 受付職号        | 1820918QB08HFR5       |       |         |        |
| 受付時刻        | 2018年02月09日 16時06分11秒 |       |         |        |
| 秋應          | 支払完了                  |       |         |        |
| 支払元口座       |                       |       |         |        |
| お取引店        | 木店                    |       |         |        |
| #B          | 曾进预会                  |       |         |        |
| 白座角弓        | 0255193               |       |         |        |
| 口座名義人       | わしょう                  |       |         |        |
| 支払後残高       | 158,424,253円          |       |         |        |
| 支払可能務高      | 158,424,253円          |       |         |        |
| 払込内容(1/1件目  | )                     |       |         |        |
| <b>地运用</b>  | 民間収納機関 0 5            | 払込金額  |         | 11,000 |
| お客様番号       | 11005                 | 内消費税  |         | 5      |
| 从这内容        | 15年3月分毗気使用料           | 内延滞金  |         | 5      |
|             |                       | 払込手款利 |         |        |
|             |                       | 合計金額  |         | 11,00  |
|             |                       |       |         |        |
| 払込先からの情報    |                       |       |         |        |
|             |                       |       |         |        |

 払込データ情報の「受付番号」「状態」を ご確認いただき、払込が正常に完了したこと をご確認ください。
 デザー「は能いてまーがまニュキャアいて提合

万が一「状態」にエラーが表示されている場合 は、ヘルプデスクまでお問い合わせください。

※ 印刷される場合は、 画面印刷 をクリックいただくか、 ご利用ブラウザの印刷機能をご利用ください。

# 民間への払込み(情報リンク方式)

## 手順1 利用者ログオン(情報リンク方式)

| 的法人IDと利用者I(                                                           | 、利用者暗証番号を入力して、「ロクロション」の目前にある。               | 「オン」ボタンを押してください。      |   |
|-----------------------------------------------------------------------|---------------------------------------------|-----------------------|---|
| 契約法人 I D                                                              | Ro                                          | 半角英数字30档以内            |   |
| 和用質ID                                                                 | 86                                          | 半角英数字30经以内            |   |
|                                                                       |                                             | 半免买数字4~12号            |   |
| 相用者喻证则引                                                               | <u>●用</u><br>ソフトウェアキ・                       | -#-ド                  | + |
| <ul> <li>         ・ 金融機関を装った電         ・         ・         ・</li></ul> | シントウェアキーホートのこ使用をお勧め<br>キメール(フィッシング物戦)にご注意く) | ರಿಂದ ಕ್ಷಾ<br>ಜಿಕೆಲ್ಲು |   |
| ・スパイウェアを利用                                                            | リンしスワートの構成にこ注意くにさい。                         |                       |   |

### ※ 電子証明書ログオンの場合は以下画面が表示されます

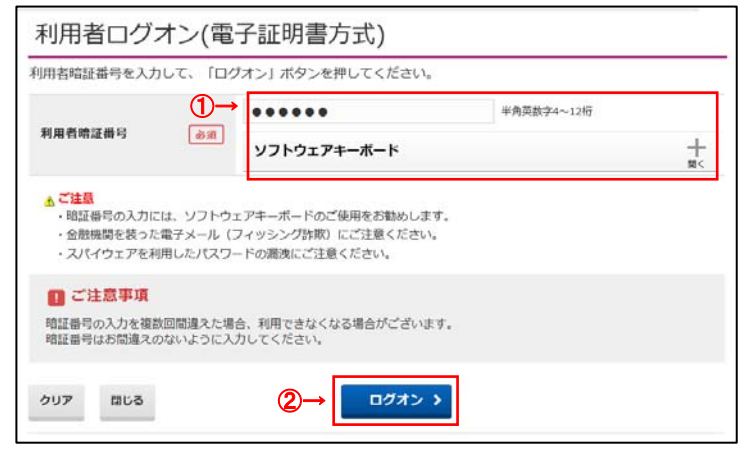

- 契約法人 ID、利用者 ID、利用者暗証番号を ご入力ください。
  - ※1 ご入力情報をクリアする場合は、クリアをクリック してください。
  - ※2 利用者暗証番号のご入力には、セキュリティ対策 としてソフトウェアキーボードをご利用ください。 ソフトウェアキーボードをつりックいただくと、画面上 にキーボードが表示されます。
- ② ログオンをクリックしてください。
   ※3 ログオンを中断する場合は、閉じるをクリックしてください。

# 手順2 支払元口座を選択

| <b>8</b> 6 | RUNNER CIM | 网络电入力 | 請求非一個較入2 | 講家情報温沢・  払込情報入力 | 松心神道 | 杨达用了   |
|------------|------------|-------|----------|-----------------|------|--------|
| 88         | 名教学者       | RB    | DEMA     | 口服名義人           |      | ロ島コメント |
| 0          | #/8        | E4%±  | 0255493  | 938449CD        |      |        |
| 0          | #.B        | 8492  | 1812915  | 9)EWFR7         |      |        |
| - 61       | ##         | H2124 | 0012571  | \$10.00R0       |      |        |

① 支払元口座をご選択ください。

. . . . . . . . . . . . . .

) 次へをクリックしてください。

| l             | 収納業務                        |                            | 6-1 民間               | 引企業(情報リン·                           | <i>v</i> ク方式)           |               |
|---------------|-----------------------------|----------------------------|----------------------|-------------------------------------|-------------------------|---------------|
|               | 手順3                         | 払込内容の確                     | 認                    |                                     |                         |               |
|               | トップ > 84489445.20<br>払込内容照会 | • > <sup>888</sup><br>(民間) |                      | 2018年02月13日 10時04590589<br>CIBH5006 | ① 「払込内容」「払込金額」が表示されますの  | <u>) רָ .</u> |
|               | 支払用口座通用                     | 収納编號醫师入力 請求中一值報            | 3カ 請求防衛置校・<br>払込物報入力 | 1.2M2 1.2.97                        | 誤りがないことをご確認ください。        |               |
|               | 内容をご確認後、「次へ」                | ボタンを押してください。               |                      |                                     |                         |               |
| ~             | 払认内容                        |                            |                      |                                     |                         |               |
| ( <b>1</b> )→ | 11.12.00                    | 0.588                      |                      |                                     | 2 パペ をクリックしてくたさい。       |               |
|               | 18.8%                       | 12245678001224567800       |                      |                                     |                         |               |
|               | 28.0                        | 121000000120100000         |                      |                                     |                         |               |
|               | 法认内容                        | 15年10月分                    |                      |                                     |                         |               |
|               |                             |                            |                      |                                     |                         |               |
|               | 私込金額                        |                            |                      |                                     |                         |               |
|               | 払込金額                        | 10,000円                    |                      |                                     |                         |               |
|               | 内消費局                        |                            |                      |                                     |                         |               |
|               | 内延滞金                        | -                          |                      |                                     |                         |               |
|               | < R2                        | (2)→[                      | x^ >                 |                                     |                         |               |
|               | 手順4                         | 払込の実行                      |                      |                                     |                         |               |
|               | トップ > 8288##2520<br>払込確認(民間 | > 2005)<br>引)              |                      | 2018年02月13日 10時04394189<br>СІВМБООВ | ①「支払元口座」「払込内容」が表示されます   | ので、           |
|               | 文弘元口座選択                     | 农納编發藝号入力 請求中一情報入           | カ 請求信報選択・<br>払込信報入力  | ALER BART                           | 誤りがないことをご確認ください。        |               |
|               | 払込債報をご確認の上、利                | 用者確認暗証価号を入力して、「送信」ボタ       | ンを押してください。           |                                     |                         | ուհաշե        |
|               | 支払売口座                       |                            |                      |                                     | ※1 払びで中止りる場合は、 キャノビル でつ | 0990          |
| (1)→          | ABOULDE.                    |                            |                      |                                     | してください。                 |               |
| -             | お取引店                        | 23                         |                      |                                     | 、工版った連約                 |               |
|               | 60                          | 878792                     |                      |                                     | <u>≻于順2へ適移</u>          |               |
|               |                             | 41614947                   |                      |                                     |                         |               |
|               | TOTAL OF BRIEFS             |                            |                      |                                     |                         |               |
|               | 払込内容(1/1件目)                 |                            |                      |                                     |                         |               |
|               | 払込先                         | 日立電電                       | 払送金額                 | 10,000円                             |                         |               |
|               | お客様番号                       | 12345678901234567890       | 內消費段                 | -                                   | ② 利用者確認暗証番号をご人力ください。    |               |
|               | 彩名前                         | 1997/J                     | 内延滞金                 |                                     |                         |               |
|               | 私込内容                        | 15年10月分                    | 合計金額                 | 10.000円                             | ※2 利用百唯認暗証番亏のこ人刀には、セキュ  | リナイ           |

10,000円

+

| ※2 利用者確認暗証番号のご入力には、セキュリティ  |
|----------------------------|
| 対策としてソフトウェアキーボードをご利用ください。  |
| ソフトウェアキーボード をクリックいただくと、画面上 |
| にキーボードが表示されます。             |

③ 送信 をクリックしてください。

# 手順5 払込の完了

利用者確認暗証番号の認証が必要です。お微違えないように入力してください 2→

必須

ソフトウェアキーホード

(3)→ (80) >

利用者確認暗証番号

く戻る キャンセル

| 支払用口屋選択    | 收纳编除番号入力             | 議史中一情報入力 | 請求信報選択。<br>私込信報入力 | 5.3.1et | 83.R7   |
|------------|----------------------|----------|-------------------|---------|---------|
| ご利用頂きありがと  | うございました。             |          |                   |         | -       |
| O anenta   | 東1仟中1仟の払込が充了しました。    |          |                   |         |         |
| 払込データ情報    |                      |          |                   |         |         |
| 利用者名       | 雪川 花子 様              |          |                   |         |         |
| 受付番号       | 18213051085H9NG      |          |                   |         |         |
| 受付時期       | 2018年02月13日 10       | 持05分24秒  |                   |         |         |
| 状態         | 支払売了                 |          |                   |         |         |
| 支払元口座      |                      |          |                   |         |         |
| お取引店       | *店                   |          |                   |         |         |
| HB         | 普通預金                 |          |                   |         |         |
| 口座曲号       | 0255493              |          |                   |         |         |
| 口座名義人      | 5)针动手17              |          |                   |         |         |
| 支払後残高      | 158,390,513円         |          |                   |         |         |
| 支払可能残高     | 158,390,513円         |          |                   |         |         |
| 払込内容(1/1件  | 目)                   |          |                   |         |         |
| <b>私送先</b> | 日立電電                 | 16       | 込金額               |         | 10,000  |
| お客様勝号      | 12345678901234567890 | 内        | 消费机               |         |         |
| お名前        | £97873               | 内        | 经滞金               |         |         |
| 私込内容       | 15年10月分              | 0        | 11:0:00           |         | 10 0005 |

合計金額

半角英数字4~12桁

- ① 払込データ情報の「状態」をご確認いただき、 払込が正常に完了したことをご確認ください。 万が一「状態」にエラーが表示されている場合は、 ヘルプデスクまでお問い合わせください。
  - ※ 印刷される場合は、 画面印刷 をクリックいただくか、 ご利用ブラウザの印刷機能をご利用ください。

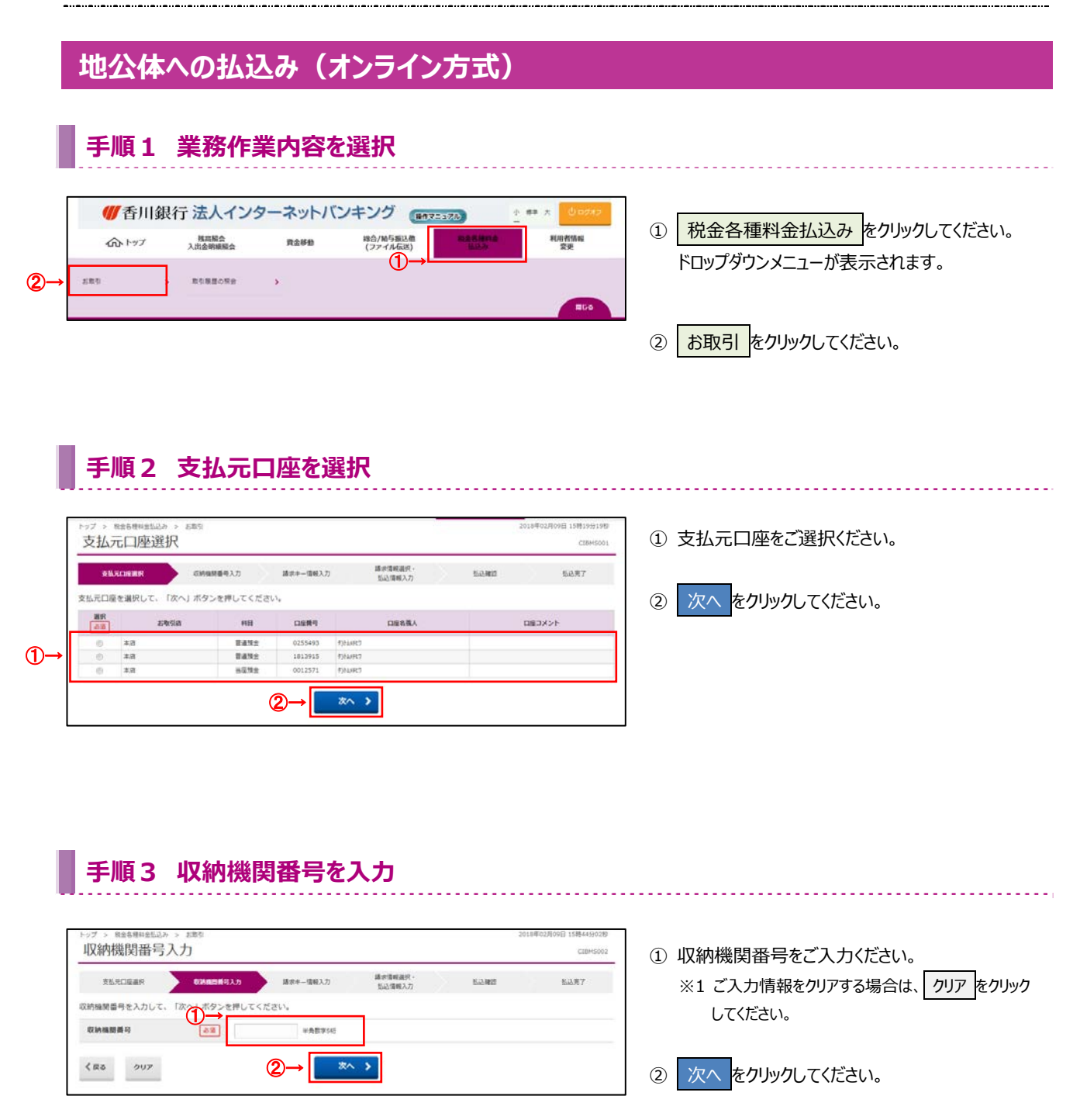

# 手順4 請求キー情報を入力

| 支払用口座連択    | <b>印始始新藝得入力</b> 講 | #オー紙編入力 語志情報温代・<br>私込情報入力 | 6.2,8e35 | 私政策了 |
|------------|-------------------|---------------------------|----------|------|
| す番号、確認番号、納 | 何回分をうわして、「次へ」ボタンを | 押してください。                  | _        |      |
| A付番号       | E6                | 半角数字20时以内                 |          |      |
| 12019      | 86                | 单角数率6把以内                  |          |      |
|            | [ Tank            | 10 B T 10 1 10 1          |          |      |

 収納機関から通知された、「収納番号」、
 「確認番号」「納付区分」をご入力ください。
 ※1 ご入力情報をクリアする場合は、 クリアをクリック してください。

. . . . . . . . . . . . . . . . .

```
    次へをクリックしてください。
```

# 手順5 請求情報を選択

| 支払先口座選択              | 初時編號藝有入力       | 請求年—個報入力   | 道奈県新田田子<br>あるため解入力 | 52.80   | 6.2   |
|----------------------|----------------|------------|--------------------|---------|-------|
| 払込を希望される講家信          | 青朝を選択して、「次へ」ボタ | ンを押してください。 |                    |         |       |
| 抵达先情報                |                |            |                    |         |       |
|                      | 抵达来            |            | 588                |         | 納約第号  |
| 增25年4 <b>6所编制</b> 01 |                | 日立 花子      |                    |         | 21001 |
| 番号の入力が行われた副          | ā來情報           |            |                    |         |       |
| 潮泉                   | 払込内容           |            | 払込金額               |         | 内知道会  |
| The second statement |                |            |                    | 10 5000 |       |

- 請求情報が表示されますので、払込を希望する 請求をご選択ください。
  - ※ 請求情報は最大3件まで表示されます。

### ご確認ください

請求を複数ご選択する際に、確認画面から完了画面 への遷移時にエラーが発生した場合は、ご選択いただい た全ての請求の払込が行えない可能性がございます。

# 手順6 払込内容の確認

| SURGEBR                                   | (1)(1)(1)(1)(1)(1)(1)(1)(1)(1)(1)(1)(1)(      |                      | 10072 NAR7                            | ※1 払込を中止する場合は、 キャンセル をクリッ                                                   |
|-------------------------------------------|-----------------------------------------------|----------------------|---------------------------------------|-----------------------------------------------------------------------------|
| 和心明報をご確認の上、<br>支払元ロ座                      | 利用容確認確認會考定人力して、「达場」の                          | Sydemolocities,      |                                       | してください。                                                                     |
| お取引店<br>料目<br>口座番号<br>口座名義人               | 本点<br>智道預金<br>0255493<br>9)hidt7              |                      |                                       | <u>≻手順2へ遷移</u>                                                              |
| 払込内容(1/1件目)<br>払込先<br>納付課句<br>お名前<br>払込内容 | 地公林以時編編 0 1<br>21001<br>日立 花子<br>1 5 年度第一時市民税 | 並送金順<br>內延昂金<br>合計金額 | 10,500円<br><sub>S00円</sub><br>10,500円 | ② 利用者確認暗証番号をご入力ください。<br>※2利用者確認暗証番号のご入力には、セキュリ・<br>対策としてソフトウェアキーボードをご利用くださ。 |
| 利用者論語時記番号の認証                              | が必要です。お際違えないように入力してください                       | ·、<br>半発英語学4~1265    |                                       | ソフトウェアキーボード<br>をクリックいただくと、画<br>にキーボードが表示されます。                               |

② 次へをクリックしてください。

# 手順7 払込の完了

| 支払尺口座員代    | 収納集幹重号入力          | 請求非一個報入力    | 藤求清輕最祝。<br>私込情報入力                                                                                                    | 10.0460 | 8427             |
|------------|-------------------|-------------|----------------------------------------------------------------------------------------------------|---------|------------------|
| ご利用頂きありがとう | うございました。          |             |                                                                                                    |         | <del>0</del> нал |
| O minantan | R1件中1件の払込が完了しました。 | 4           |                                                                                                    |         |                  |
| 払込データ情報    |                   |             |                                                                                                    |         |                  |
| 利用者名       | 香川 花子 様           |             |                                                                                                    |         |                  |
| 受付曲号       | 182130Q5YGR0      | ING         |                                                                                                    |         |                  |
| 뜻년부분위      | 2018年02月13日       | 3 09時25分10秒 |                                                                                                    |         |                  |
| <b>以</b> 继 | 支払完了              |             |                                                                                                    |         |                  |
| 支払元口座      |                   |             |                                                                                                    |         |                  |
| お取引店       | *8                |             |                                                                                                    |         |                  |
| 6411       | 智速预全              |             |                                                                                                    |         |                  |
| 口座曲号       | 0255493           |             |                                                                                                    |         |                  |
| 口座名賞人      | 约h4×代7            |             |                                                                                                    |         |                  |
| 支払後残高      | 158,410,513円      |             |                                                                                                    |         |                  |
| 支払可能残高     | 158,410,513円      |             |                                                                                                    |         |                  |
| 払込内容(1/1件I | 1)                |             |                                                                                                    |         |                  |
| 払込先        | 和2244-0034985801  |             | 払込金額                                                                                                    |         | 10,500           |
| 納付爾号       | 21001             |             | 内延滞金                                                                                                    | 1       | 504              |
| お名前        | 日立 花子             |             | 01108                                                                                                    |         | 10,500           |
| 私込内容       | 15年度第一期市民税        |             | and the second second s |         |                  |

- ① 払込データ情報の「状態」をご確認いただき、
- 払込が正常に完了したことをご確認ください。 万が一「状態」にエラーが表示されている場合は、 ヘルプデスクまでお問い合わせください。
  - ※ 印刷される場合は、 画面印刷 をクリックいただくか、 ご利用ブラウザの印刷機能をご利用ください。

# 地公体への払込み(情報リンク方式)

# 手順1 利用者ログオン(情報リンク方式)

| り法人IDと利用者ID、利用者暗                                                     | 「魯星を入力して、「ログオン」ボタンを得してください。                           |      |
|----------------------------------------------------------------------|-------------------------------------------------------|------|
| ę的法人ID 💿                                                             |                                                       |      |
| 相用者 I D                                                              | #弗英数学3065以内                                           |      |
|                                                                      | 半角英数字4~124月                                           |      |
| 利用者暗証許可 🔬                                                            | リフトウェアキーホード                                           | +    |
| ▲ご注意<br>・相証優号の入力には、ソフトウェフ                                            | →<br>キーボードのご使用をお勧めします。<br>・> 人が時期、についますくだけ。           | ₩<   |
| ▲ご注意<br>・相証番号の入力には、ソフトウェ?<br>・会勘機関を装った電子メール(フィ<br>・スパイウェアを利用した/パスワード | ★ーボードのご使用をお勧めします。<br>シシング除約にご注意ください、<br>の構成にご注意ください。  | Mic. |
|                                                                      | ★ーボードのご使用をお勧めします。<br>シシング知知りにご注意ください。<br>の環境にご注意ください。 | MC.  |

### ① 契約法人 ID、利用者 ID、利用者暗証番号を

. . . . . . . . . . . . . . . . . .

- ご入力ください。 ※1 ご入力情報をクリアする場合は、クリアをクリック してください。
- ※2 利用者暗証番号のご入力には、セキュリティ対策 としてソフトウェアキーボードをご利用ください。 ソフトウェアキーボード をクリックいただくと、画面上 にキーボードが表示されます。
- ② ログオンをクリックしてください。
   ※3 ログオンを中断する場合は、閉じるをクリックしてください。

#### ※ 電子証明書ログオンの場合は以下画面が表示されます

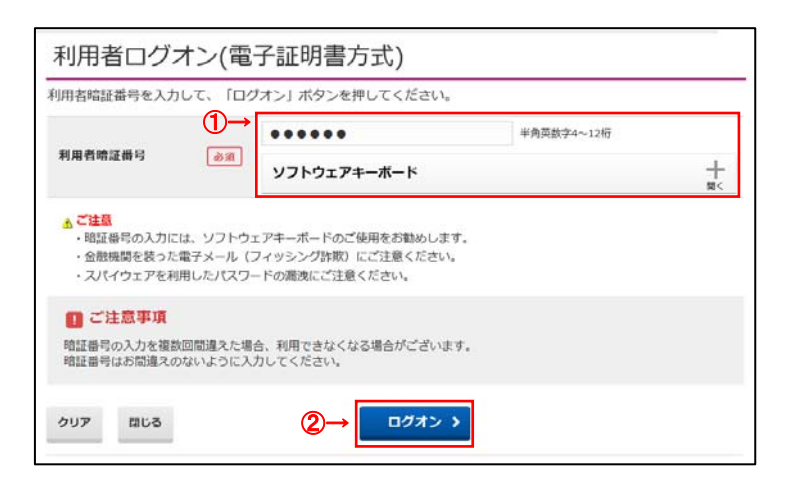

### 手順2 支払元口座を選択

| 払う  | 日本選択      | お取引          |          |                |                   |        | 2018年02月09日 15時19分19日<br>CIBMS001 | <ol> <li>① 支払元ロ/</li> </ol> | 座をご選択ください。  |
|-----|-----------|--------------|----------|----------------|-------------------|--------|-----------------------------------|-----------------------------|-------------|
| 86  |           | 后納場開香号入力     | 請求中一個級入7 | ŋ <b>1</b>     | 春淤清峻温沢・<br>弘込清暖入力 | 50.000 | 52月7                              |                             |             |
| 元口廢 | を選択して、「次/ | ヽ」ボタンを押してくださ | · · ·    |                |                   |        |                                   | ② 次へをな                      | フリックしてください。 |
| 現代  | 古物引用      | HB           | CLEMP    |                | 口服務義人             |        |                                   |                             |             |
| 0.  | 本因        | 普通预会         | 0255493  | 例合成研究的         |                   |        |                                   |                             |             |
| 0   | #.B       | TANE         | 1813915  | <b>行注20月17</b> |                   |        |                                   |                             |             |
| -   | 本府        | 当花预会         | 0012571  | のかいまで          |                   |        |                                   |                             |             |

#### 収納業務

# 手順3 払込内容の確認

| ップ > 株会会会会会<br>払込内容照会  | <sup>2,0</sup> > ≥ 100<br>会(地公体)                                   | 2018年02月13日 10時06947日<br>CIBMS006 | <u>誤りがないこと</u> をご確認ください。           |
|------------------------|--------------------------------------------------------------------|-----------------------------------|------------------------------------|
| 支払元口座書所<br>日春をご確認後、「次へ | の約455年日入力 話タキー後回入力 話タキー後回入力 話を455年日)<br>私次845人力<br>1) ボタンを押してください。 | 1.0.87<br>10.87                   | <ol> <li>次へをクリックしてください。</li> </ol> |
| N IN T                 |                                                                    |                                   |                                    |
| 納付新号                   | 23002                                                              |                                   |                                    |
| 払込内容                   | 15年夜第1期市民税                                                         |                                   |                                    |
| ム込金額                   |                                                                    |                                   |                                    |
| 体达金额                   | 10,000円                                                            |                                   |                                    |
| 肉碱蛋金                   |                                                                    |                                   |                                    |

#### 手順4 払込の実行 払込確認 (地公体) 請求情緒温沢-払込情報入力 RERORM 《納油結算有入力 請求牛一情報入力 BANNUT 152.87 払込債報をご確認の上、利用者確認暗証番号を入力して、「送信」ボタンを押してください。 支払元口座 ①→ してください。 お取引店 \*8 #10 普通预会 口座費号 0255493 口座名義人 9)16/710 払込内容(1/1件目) 私送先 地公体収納機関02 払込金額 10,000円 納付費可 23002 内鼠澤金 当这内容 15年度第1期市民務 払込手数料 10,000円 合計金額 利用者確認暗証番号の認証が必要です。お想違えない (2)→ ように入力し 半角英数字4~12号 利用者確認暗疑曲号 ソフトウェアキーホード (3)→ ≥ ↔ > くRる キャンセル

①「支払元口座」「払込内容」が表示されますので、 誤りがないことをご確認ください。

※1 ご入力情報をクリアする場合は、 クリア をクリック

- ② 利用者確認暗証番号をご入力ください。 ※2利用者確認暗証番号のご入力には、セキュリティ 対策としてソフトウェアキーボードをご利用ください。 ソフトウェアキーボード をクリックいただくと、画面上 にキーボードが表示されます。
- ③ 送信 をクリックしてください。

## 手順5 払込の完了

| 支払用口提編用                       | 双纳组转番号入力 請求        | 中一情報入力 請求情報選択。<br>私品情報入力 | \$512.WED | BAR7    |
|-------------------------------|--------------------|--------------------------|-----------|---------|
| ご利用頂きありがと                     | うございました。           |                          |           | -       |
| <ul> <li>回 道保された調査</li> </ul> | 和存中1件の払込が完了しました。   |                          |           |         |
| 払込データ情報                       |                    |                          |           |         |
| 利用费用                          | 香川 花子 框            |                          |           |         |
| 受付番号                          | 18213054FK0H9NG    |                          |           |         |
| 受付時期                          | 2018年02月13日 10時07分 | 2710                     |           |         |
| → v:#                         | 文私完了               |                          |           |         |
| 支払元口座                         |                    |                          |           |         |
| お取引店                          | 本店                 |                          |           |         |
| 8411                          | 普通特金               |                          |           |         |
| 口度番号                          | 0255493            |                          |           |         |
| 口接名義人                         | り)トムメ死ウ            |                          |           |         |
| 支払復務高                         | 158,380,513円       |                          |           |         |
| 支払可能残高                        | 158,380,513円       |                          |           |         |
| 払込内容 (1/1件)                   | 3)                 |                          |           |         |
| 抵达先                           | 地公体収納機関02          | 払込金額                     |           | 10,000円 |
| 納付番号                          | 23002              | 内疑滞金                     |           |         |
| 抵込内容                          | 15年度第1第市民税         | 私込手数料                    |           | OP      |
|                               |                    | 台計金額                     |           | 10.000  |

- 払込データ情報の「状態」をご確認いただき、
   払込が正常に完了したことをご確認ください。
   万が一「状態」にエラーが表示されている場合は、
   ヘルプデスクまでお問い合わせください。
  - ※ 印刷される場合は、 画面印刷 をクリックいただくか、 ご利用ブラウザの印刷機能をご利用ください。

# 官公庁(国庫)への払込み(オンライン方式)

## 手順1 業務作業内容を選択

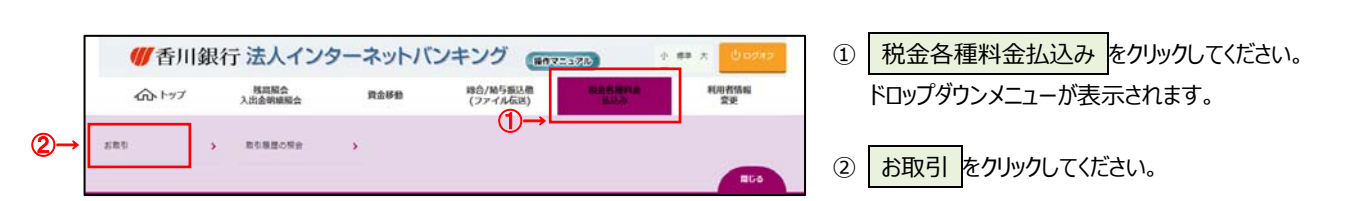

# 手順2 支払元口座を選択

| 支払  | 元口座選択      |              |            |                    |      | C28H5001 |                  |
|-----|------------|--------------|------------|--------------------|------|----------|------------------|
| Ř   |            | 后的编辑委号入力     | 請求非一個輕入力   | 請求情報温识 ·<br>払込情報入力 | 医心神道 | 私政策7     |                  |
| 私元口 | 産を選択して、「次  | へ」ボタンを押してくださ | <i>u</i> . |                    |      |          |                  |
| 88  | 29/512     | 1 HB         | 0689       | 口服务概人              |      | -4<%CBD  | ② 次へをクリックしてください。 |
| 0   | 本(8        | <b>甘油</b> 场会 | 0255493    | 93Faile2           |      |          |                  |
| ۲   | #.B        | 8492         | 1813915    | 9)ha/Ht7           |      |          |                  |
| 0   | <b>非</b> 道 | 当运放会         | 0012571    | 例100円7             |      |          |                  |
|     |            |              | _          |                    |      |          |                  |

# 手順3 収納機関番号を入力

| トップ > #±8###±52> > 585 2014 <sup>6</sup> 0.月01日 13巻159349<br>収納機関番号入力 CBM602                                                                                                    | ① 収納機関番号をご入力ください。                       |
|----------------------------------------------------------------------------------------------------|-----------------------------------------|
| 支払口屋道供         (2)ABILE (3)入力         請求率一個和力         請求場件通知力         該必須有入力         払込用力           (2)防機関 面号 を入力して、         (2)人内         (2)人内         (2)人力         (2)人力 <td< td=""><td>※1 ご入力情報をクリアする場合は、 クリア をクリック<br/>してください。</td></td<> | ※1 ご入力情報をクリアする場合は、 クリア をクリック<br>してください。 |
|                                                                                                    | ② 次へをクリックしてください。                        |

# 手順4 請求キー情報を入力

| トップ > 8±8881±523<br>請求キー情報 | <sup>&gt; , &gt; s#5</sup><br>入力 (国庫) |                           |        | 2018年02月09日 15時37分178<br>СТВМ5003 | ① 収納機関から通知された、「収納番号」、<br>「確認番号」をご入力ください。 |
|----------------------------|---------------------------------------|---------------------------|--------|-----------------------------------|------------------------------------------|
| 交払元口座直沢<br>納付番号、確認番号を入     | (初始編録番号入力 品本)<br>力して、「なへ」ボタンを押してくださ   | 結果入力 請求信報温沢・<br>払込情報入力    | 5.2405 | 机改变了                              | ※1 ご入力情報をクリアする場合は、クリアをクリック               |
| 納付養司<br>確認兼可               |                                       | 半角数字2005LU内<br>半角数字645LU内 |        |                                   |                                          |
| く戻る クリア                    | 2-                                    | x^ >                      |        |                                   | ② 次へ をクリックしてください。                        |

| 払込内容照会                                                                                                    | (国庫)                                                                                                    |                                                                                                    | CIBH5006                                                                                                    | □ □ 1112011台」 1112立領」の衣示されま9の                                                                                                    |
|----------------------------------------------------------------------------------------------------|----------------------------------------------------------------------------------------------------|----------------------------------------------------------------------------------------------------|----------------------------------------------------------------------------------------------------|----------------------------------------------------------------------------------------------------|
| 支払元口座業件                                                                                                    | 収納條則獲得入力 請求中一情報入力                                                                                                    | 日本新年度代<br>                                                                                               | 这種語 私总壳?                                                                                                    | <mark>誤りがないこと</mark> をご確認ください。                                                                                                    |
| 内容をご確認後、「次へ                                                                                                    | 」ボタンを押してください。                                                                                                    |                                                                                                    |                                                                                                    |                                                                                                    |
| 払込内容                                                                                                    |                                                                                                    |                                                                                                    |                                                                                                    |                                                                                                    |
| 納付番号                                                                                                    | 31006                                                                                                    |                                                                                                    |                                                                                                    |                                                                                                    |
| お名前                                                                                                    | 目立 花子                                                                                                    |                                                                                                    |                                                                                                    | ② 次へ をクリックしてください。                                                                                                    |
| 抵达内容                                                                                                    | 所得税平成14年度                                                                                                    |                                                                                                    |                                                                                                    |                                                                                                    |
| 払込金額                                                                                                    |                                                                                                    |                                                                                                    |                                                                                                    |                                                                                                    |
| 张达金额                                                                                                    | 10,800円                                                                                                    |                                                                                                    |                                                                                                    |                                                                                                    |
| 内延滞金                                                                                                    | 400円                                                                                                    |                                                                                                    |                                                                                                    |                                                                                                    |
| 内手数料                                                                                                    |                                                                                                    |                                                                                                    |                                                                                                    | ]                                                                                                    |
| < ma                                                                                                    | @→                                                                                                    | *~ >                                                                                                    |                                                                                                    |                                                                                                    |
| <b>手順6</b>                                                                                                    | <b>払込の実行</b>                                                                                                    |                                                                                                    | 2018#01/(082 118+093389<br>CI2H9009                                                                                                    | ① 「 <u>支払元口座」「払込内容」が表示されます</u>                                                                                                    |
| <b>手順6</b><br>トップ > 秋主島県に並込み<br>払込確認(国)<br><sup>支払見の確認</sup> (国)<br><sup>支払見の確認</sup><br>払い病報をご確認の上、和<br>支払売ロ連<br>む取消的<br>利用                                                                                                    | 払込の実行                                                                                                    | <u>単示電報道氏・<br/>私に増収入力</u><br>を押してください。                                                                   | 2018#02,0002 118%-05/3889<br>C18%5009                                                                                                    | <ol> <li>「支払元口座」「払込内容」が表示されます<br/>誤りがないことをご確認ください。</li> <li>※1 払込を中止する場合は、 キャンセルをクリ<br/>してください。</li> <li>▶手順 2 へ遷移</li> </ol>                                                                                                    |
| 手順6           トップ、秋田名明白           払込確認(国)           東弘元の確認(国)           東弘元の確認           支払元の確           支払元の確           おり、日本の事           支払元の確           おり、日本の事           シッパの作           印度<<該人                                                                             | 払込の実行     xmm     xmm | <u>単式電報点</u> 合。<br>五広電気力<br>を押してください。                                                                    | 2018#01,000 11%-05388<br>C1545009<br>Mar EALRY                                                                                                    | ① 「支払元口座」「払込内容」が表示されます<br>誤りがないことをご確認ください。<br>※1 払込を中止する場合は、 キャンセル をクリ・<br>してください。<br>▶手順 2 へ遷移                                                                                                    |
|                                                                                                    | 払込の実行     xmm     xmm | <u>単式電磁合・<br/>五以間×力</u><br>を押してください。                                                                     | 2018#01,000 11%-093889<br>CI545009                                                                                                    | ① 「支払元口座」「払込内容」が表示されます<br>誤りがないことをご確認ください。<br>※1 払込を中止する場合は、 キャンセル をクリ・<br>してください。<br>▶ 手順 2 へ遷移                                                                                                    |
|                                                                                                    | 払込の実行                                                                                                    | <u>単式電磁合・<br/>払い間入力</u><br>を押してください。<br>払以金額                                                             | 2018001,008 138-09380<br>CI54500<br>Mar EART                                                                                                    | <ol> <li>① 「支払元口座」「払込内容」が表示されます<br/>誤りがないことをご確認ください。</li> <li>※1 払込を中止する場合は、 キャンセル をクリ<br/>してください。</li> <li>▶ 手順 2 へ遷移</li> </ol>                                                                                                    |
|                                                                                                    |                                                                                                    | 単式電磁点・<br>払い物入力         私           を押してください。           払込金額<br>内紙厚金                                     | 2018#01,000 118+093089<br>CEM5009<br>Mar EART<br>EART<br>EART<br>EART<br>400FJ<br>400FJ                                                                                                    | <ol> <li>「支払元口座」「払込内容」が表示されます<br/>誤りがないことをご確認ください。</li> <li>※1 払込を中止する場合は、 キャンセルをクリ<br/>してください。</li> <li>▶手順 2 へ遷移</li> <li>② 利用者確認暗証番号をご入力ください。</li> </ol>                                                                                                    |
| 手順6           トップ > 用土各用用土払込み           払込び確認(国)           支払元ロ産業の           払込病相をご確認の上、非           支払元ロ産           支払元ロ産           支払元ロ産           支払元ロ産           支払元ロ産           シ取消応           料目           口産者司           口産者司           内村香司           お名前           払込内者 |                                                                                                    | 単純電報品・<br>私以後取力・         15           を押してください。            払込金額<br>内紙滞金<br>内系者                           | 2018#02,0002 1384-05388<br>C1845009<br>982 EART<br>10,800(H<br>400(H<br>400(H)                                                                                                    | <ol> <li>「支払元口座」「払込内容」が表示されます<br/>誤りがないことをご確認ください。</li> <li>※1 払込を中止する場合は、 キャンセル をクリ<br/>してください。</li> <li>▶手順2へ遷移</li> <li>② 利用者確認暗証番号をご入力ください。</li> <li>※2利用者確認暗証番号のご入力には、セキュ!</li> </ol>                                                                                              |
| 手順6           トップ > REARFIELD.3>           払込休確認(国)           東北元口慶           支払元口慶           支払元口慶           参取引的           村田           口慶希島人           払込内容           納村田号           お名尚           私込内容                                                                      | 払込の実行                                                                                                    |                                                                                                    | 2010#01/1012 1184-05309<br>CE#5000<br>322 SLAFT<br>SLAFT<br>SLAFT | <ol> <li>「支払元口座」「払込内容」が表示されます<br/>誤りがないことをご確認ください。</li> <li>※1 払込を中止する場合は、キャンセルをクリー<br/>してください。<br/>▶ 手順 2 へ遷移</li> <li>利用者確認暗証番号をご入力ください。</li> <li>※2 利用者確認暗証番号のご入力には、セキュ!!<br/>対策としてソフトウェアキーボードをご利用くだ。</li> </ol>                                                                     |
| 手順6           か? > 税金港税金込み           払込確認(国)           意先見屋道県           私込得税をご確認の上、非           支払元ロ産           お取引法           市場利           口雇県利           口雇人           約付期利           お名崩           払込内容                                                                      | 払込の実行     メ     メ     メ     メ     メ     ス     ス     、     、     、     、     、     、     、     、     | <ul> <li>当が14438-2、<br/>552/842.7</li> <li>を押してください。</li> <li>払込金額<br/>内紙再金<br/>内系数料<br/>合計金額</li> </ul> | عید (10,800)<br>کی (10,800)<br>کی (10,800)<br>کی (10,800)<br>کی (10,800)                                                                                                    | <ol> <li>「支払元口座」「払込内容」が表示されます<br/>誤りがないことをご確認ください。</li> <li>※1 払込を中止する場合は、 キャンセル をクリー<br/>してください。</li> <li>▶手順2 へ遷移</li> <li>利用者確認暗証番号をご入力ください。</li> <li>※2 利用者確認暗証番号のご入力には、セキュ!!<br/>対策としてソフトウェアキーボードをご利用くだる<br/>ソフトウェアキーボード</li> </ol>                                                |
| F/順6      F/項6      F/2 > 税金商用金払込み      AL入び確認(国)      XL利用電磁用      和助引的      日展用号      口展用号      口展考明      比込内容      M付用号      お名端      払込内容      P/1市客福辺同답量中の認認が                                                                                                    | <b>払込の実行</b> * xmt      *      *      *      *      *      *      *      *      *      *      *      *      *      *      *      *      *      *      *      *      *      *      *      *      *      *      *      *      *      *      *      *      *      *      *      *      *      *      *      *      *      *      *      *      *      *      *      *      *      *      *      *      *      *      *      *      *      *      *      *      *      *      *      *      *      *      *      *      *      *      *      *      *      *      *      *      *      *      *      *      *      *      *      *      *      *      *      *      *      *      *      *      *      *      *      *      *      *      *      *      *      *      *      *      *      *      *      *      *      *      *      *      *      *      *      *      *      *      *      *      *      *      *      *      *      *      *      *      *      *      *      *      *      *      *      *      *      *      *      *      *      *      *      *      *      *      *      *      *      *      *      *      *      *      *      *      *      *      *      *      *      *      *      *      *      *      *      *      *      *      *      *      *      *      *      *      *      *      *      *      *      *      *      *      *      *      *      *      *      *      *      *      *      *      *      *      *      *      *      *      *      *      *      *      *      *      *      *      *      *      *      *      *      *      *      *      *      *      *      *      *      *      *      *      *      *      *      *      *      *      *      *      *      *      *      *      *      *      *      *      *      *      *      *      *      *      *      *      *      *      *      *      *      *      *      *      *      *      *      *      *      *      *      *      *      *      *      *      *      *      *      *      *      *      *      *      *      *      *      *      *      *      *      *      *      *      *      *    | 選手部を組合・<br>主法で書い入力<br>を押してください。                                                                          | ۵۵۵۹۵۵ (۱۵۹۹)<br>۲۳۳۵<br>۲۳۳۵<br>۲۹۵۵۹<br>۲۹۵۵۹<br>۲۰۵۹<br>۲۰۵۹                                                                                                    | <ol> <li>「支払元口座」「払込内容」が表示されます<br/>誤りがないことをご確認ください。</li> <li>※1 払込を中止する場合は、キャンセルをクリー<br/>してください。</li> <li>▶手順2へ遷移</li> <li>利用者確認暗証番号をご入力ください。</li> <li>※2利用者確認暗証番号のご入力には、セキュ!.<br/>対策としてソフトウェアキーボードをご利用くだる。</li> <li>ゾフトウェアキーボード<br/>をクリックいただくと、可<br/>にキーボードが表示されます。</li> </ol>          |
|                                                                                                    | <b>払込の実行</b>                                                                                                    |                                                                                                    | ۵۵۵۹۵۵ (۱۵۹۹ ۱۵۹ (۱۵۹۹ ۱۵۹<br>۵۹۵۹۹)<br>۲۹۵۹۹ (۱۵۹۹ ۱۹۹۹)<br>۹۵۵۹<br>۹۵۵۹<br>۲۰۰                                                                                                    | <ol> <li>「支払元口座」「払込内容」が表示されます<br/>誤りがないことをご確認ください。</li> <li>※1 払込を中止する場合は、キャンセルをクリー<br/>してください。<br/><b>&gt; 手順 2 へ遷移</b></li> <li>利用者確認暗証番号をご入力ください。</li> <li>※2 利用者確認暗証番号のご入力には、セキュリー<br/>対策としてソフトウェアキーボードをご利用くだる。</li> <li>ゾフトウェアキーボード<br/>をクリックいただくと、可<br/>にキーボードが表示されます。</li> </ol> |

# 手順7 払込の完了

| 天乱元口座道州     | <b>63的编制番号入力</b> | 請求半一值報入力    | 請求情報還供。<br>私込情報入力 | 5.0.Htt | B887   |
|-------------|------------------|-------------|-------------------|---------|--------|
| ご利用頂きありがとうこ | ざいました。           |             |                   |         | 0 AR   |
| 私达データ情報     |                  |             |                   | <br>    |        |
| 利用者名        | 香川 花子 植          |             |                   |         |        |
| 受付费号        | 1820917KNMTHF    | RS          |                   |         |        |
| 受付時期        | 2018年02月09日:     | 15894159118 |                   |         |        |
| trait.      | 支払完了             |             |                   |         |        |
| 支払元口座       |                  |             |                   |         |        |
| 影歌引成        | 本店               |             |                   |         |        |
| <b>HH</b>   | 服通預金             |             |                   |         |        |
| 口疫藥号        | 0255493          |             |                   |         |        |
| 口座名賞人       | 9)F44R7          |             |                   |         |        |
| 支払機構高       | 158,435,253円     |             |                   |         |        |
| 支払可能残高      | 158,435,253円     |             |                   |         |        |
| 基达内容        |                  |             |                   |         |        |
| 約付開号        | 31006            |             | 払込金額              |         | 10,800 |
| お名前         | 自立 花子            |             | 内延滞金              |         | 4      |
| 私込内容        | 所爆税平成14年度        |             | 内手数料              |         |        |
|             |                  |             | 会计会群              |         | 10.80  |

- - ※ 印刷される場合は、 画面印刷 をクリックいただくか、 ご利用ブラウザの印刷機能をご利用ください。

# 官公庁(国庫)への払込み(情報リンク方式)

## 手順1 利用者ログオン(情報リンク方式)

| 約法人IDと利用者ID。                                                                                                    | 利用者暗証番号を入力して、「ロ                                                                                     | ダオン」ボタンを押してください。  |   |
|----------------------------------------------------------------------------------------------------|----------------------------------------------------------------------------------------------------|-------------------|---|
| 契約法人ID                                                                                                    | 80                                                                                                  | 平角英数字30/60(内      |   |
| 利用者ID                                                                                                    | (III)                                                                                               | 半角英数字30经以内        |   |
|                                                                                                    |                                                                                                    | 半会英数字4~1265       |   |
| 利用者或证据导                                                                                                    | 01<br>V7トウェアキ                                                                                       | -#-F              | + |
| ▲ ご注意<br>・暗証優号の入力には。 :                                                                                                    | ソフトウェアキーボードのご使用をお勧                                                                                  | obușt.            |   |
| <ul> <li>ご注意         <ul> <li>相証優号の入力には、?</li> <li>金融機関を扱った電子:</li> <li>スパイウェアを利用しび</li> </ul> </li> </ul>                                             | ソフトウェアキーボードのご使用をお勧<br>メール(フィッシング計算)にご注意く<br>と「スワードの腐敗にご注意ください。                                      | めします。<br>ださい。     |   |
| ▲ご注意<br>・相望最考の入力には、2<br>・全部機関を装った場子3<br>・スパイウェアを利用した<br>ご注意事項                                                                                          | ソフトウェアキーボードのご使用をお勤<br>メール(フィッシング到前)にご注意く<br>シバスワードの魔境にご注意ください。                                      | ರಿರಿತಕ.<br>ನೆತೆಗು |   |
| <ul> <li>ご注意</li> <li>・相証番号の入力には、1</li> <li>・金融場場を扱った電子、</li> <li>・スパイウェアを利用した</li> <li>ご注意事項</li> <li>相証番号の入力を壊死回意道</li> <li>相証番号はお間違えのない。</li> </ul> | ソフトウェアキーボードのご使用をお勧<br>メール(フィッシング詐欺)にご注意く<br>ビバスワードの感覚にご注意ください。<br>記た場合、利用できなくなる場合がご<br>ドラに入力してください。 | ರಿರಿಕ್.<br>ಜಿತೆಲು |   |

### ※ 電子証明書ログオンの場合は以下画面が表示されます

| 利用者ログオン                                                                                                    | ン(電子証明書方式)                                                        |               |   |
|----------------------------------------------------------------------------------------------------|-------------------------------------------------------------------|---------------|---|
| 利用者暗証番号を入力して                                                                                                 | 、「ログオン」ボタンを押してくださ                                                 | (),           |   |
| (                                                                                                    | 0→                                                                | 半角英数字4~12桁    |   |
| 利用者暗証番号                                                                                                    | Ø須     ソフトウェアキーボード                                                |               | + |
| <ul> <li>▲ ご注意         <ul> <li>・昭証番号の入力には、</li> <li>・金融機関を装った電子</li> <li>・スパイウェアを利用し</li> </ul> </li> </ul> | ソフトウェアキーボードのご使用をお勧め<br>メール(フィッシング詐欺)にご注意くだ;<br>たパスワードの漏洩にご注意ください。 | します。<br>さい。   |   |
| ご注意事項<br>暗証番号の入力を複数回覧<br>暗証番号はお間違えのない                                                                        | 違えた場合、利用できなくなる場合がござ<br>ように入力してください。                               | います。          |   |
| クリア 間じる                                                                                                    | ②→ □ <sup>グオ</sup>                                                | > <b>&gt;</b> |   |

- 契約法人 ID、利用者 ID、利用者暗証番号を ご入力ください。
  - ※1 ご入力情報をクリアする場合は、クリアをクリック してください。
  - ※2 利用者暗証番号のご入力には、セキュリティ対策 としてソフトウェアキーボードをご利用ください。 ソフトウェアキーボードをクリックいただくと、画面上 にキーボードが表示されます。
- ② ログオンをクリックしてください。
   ※3 ログオンを中断する場合は、閉じるをクリックしてください。

手順2 支払元口座の選択

|      | N.C.C.E.M.R | GM     | 网络电入力    | 請求中一值報入力 | 請求情報選択 -<br>払込情報入力 | 50.000 | 版政策                     |
|------|-------------|--------|----------|----------|--------------------|--------|-------------------------|
| 支払元口 | 座を選択して      | 「次へ」ボタ | ンを押してくださ | 67.      |                    |        |                         |
| 湖京   | 1           | 古教引用   | 88       | CLEMP    | 口服希腊人              |        | 4 <kcan< th=""></kcan<> |
| 0    | 本(2)        |        | 2492     | 0255493  | 利油研究               |        |                         |
| ۲    | #3          |        | Taxe     | 1813915  | 9)faift9           |        |                         |
|      | ***         |        | 10.000   | 0012571  | E-haup-1           |        |                         |

- ① 支払元口座をご選択ください。
- ② 次へをクリックしてください。

#### 収納業務

| トップ > 税金を開始金払込み :<br>払込内交昭合(                                                                                                    | · 2003<br>(司庫)                                                                                                    |                                                                                                    | 2016年02月1           |                                                                                                    |                                                                                                    |
|----------------------------------------------------------------------------------------------------|----------------------------------------------------------------------------------------------------|----------------------------------------------------------------------------------------------------|---------------------|----------------------------------------------------------------------------------------------------|----------------------------------------------------------------------------------------------------|
| JAKAY HERREA                                                                                                    | (国)中)                                                                                                    | The and second                                                                                                    |                     | CIBMSONE                                                                                                    | 誤りがないことをこ確認ください。                                                                                                    |
| 支払元口座最終                                                                                                    | (3的编档量号入力 建农中一型                                                                                                    | 第46入力<br>当込気能入力                                                                                                    | 15-2-Mill           | 55577                                                                                                    |                                                                                                    |
| 内容をご確認後。「次へ」オ                                                                                                    | ダンを押してください。                                                                                                    |                                                                                                    |                     |                                                                                                    |                                                                                                    |
| 弘达内容                                                                                                    |                                                                                                    |                                                                                                    |                     |                                                                                                    | <ol> <li>次へをクリックしてください。</li> </ol>                                                                                                    |
| MAR NAME                                                                                                    | 国際金RXH9985602<br>33002                                                                                                    |                                                                                                    |                     |                                                                                                    |                                                                                                    |
| お名前                                                                                                    | 295773                                                                                                    |                                                                                                    |                     |                                                                                                    |                                                                                                    |
| 低込内容                                                                                                    | 所傳統15年度                                                                                                    |                                                                                                    |                     |                                                                                                    |                                                                                                    |
| 払込金額                                                                                                    |                                                                                                    |                                                                                                    |                     |                                                                                                    |                                                                                                    |
| 払込金額                                                                                                    | 5,000円                                                                                                    |                                                                                                    |                     |                                                                                                    |                                                                                                    |
| 内疑滞金                                                                                                    | -                                                                                                    |                                                                                                    |                     |                                                                                                    |                                                                                                    |
| < 80                                                                                                    | @→                                                                                                    | *^ >                                                                                                    |                     |                                                                                                    |                                                                                                    |
| 手順4                                                                                                    | 払込の実行                                                                                                    |                                                                                                    | 2018#02813          | 0 008938590688                                                                                                    | ①「支払元口座」「払込内容」が表示されま                                                                                                    |
| 手順4 トップ > NEADINALDAY 払込確認(国庫                                                                                                    | 払込の実行<br>。 5年5<br>1)<br>なめる飲養等入力 単本キー様<br>対義訪問証券を入力して、「送信」?                                                                                                    | 進州入力 進み1880歳6・<br>私心理和入力<br>ボタンを押してください。                                                                                                    | 2019403413<br>LUARZ | E 00時365-5088<br>CIEM-5005<br>出品成7                                                                                                    | ① 「支払元口座」「払込内容」が表示されま<br>誤りがないことをご確認ください。<br>※1 ご入力情報をクリアする場合は、クリア<br>してください。                                                                                                    |
| <ul> <li>チレア &gt; Nith Barthaman</li> <li>トレア &gt; Nith Barthaman</li> <li>払込確認(国庫</li></ul>                                                                                                    | 払込の実行<br>(1)<br>(2)<br>(2)<br>(2)<br>(2)<br>(2)<br>(2)<br>(2)<br>(2                                                                                                    | 進州3.7.<br>私心理解2.7.<br>私心理解3.7.<br>ボタンを押してください。                                                                                                    | 2018年03月13<br>8444世 | 2 оо#заноска<br>станкоов<br>ыадя 7                                                                                                    | ① 「支払元口座」「払込内容」が表示されま<br>誤りがないことをご確認ください。<br>※1 ご入力情報をクリアする場合は、 クリア あ<br>してください。                                                                                                    |
| <ul> <li>チレブ &gt; NEADWALLA&gt;</li> <li>ム込確認(国庫</li></ul>                                                                                                    | 払込の実行<br>(1)<br>(3)<br>(3)<br>(3)<br>(1)<br>(1)<br>(1)<br>(1)<br>(1)<br>(1)<br>(1)<br>(1                                                                                                    | 載の105 載が1880日で、<br>私心理報2.5<br>ボタンを押してください。                                                                                                    | 2019403413<br>LUARS | E 00835550088<br>CEBH5005<br>SULUE7                                                                                                    | ① 「支払元口座」「払込内容」が表示されま<br>誤りがないことをご確認ください。<br>※1 ご入力情報をクリアする場合は、 クリア あ<br>してください。                                                                                                    |
| <ul> <li>シップ &gt; NEADINALDA</li> <li>トップ &gt; NEADINALDA</li> <li>払込確認(国庫</li></ul>                                                                                                    | 払込の実行<br>(1)<br>(2)<br>(2)<br>(2)<br>(2)<br>(2)<br>(2)<br>(2)<br>(2                                                                                                    | 北中小部務務府・<br>私心理解入力<br>ポタンを押してください。                                                                                                    | 2018年03月13<br>8444世 | E 00勝3650088<br>CEEM5008<br>転起用了                                                                                                    | <ol> <li>「支払元口座」「払込内容」が表示されま<br/>誤りがないことをご確認ください。</li> <li>※1 ご入力情報をクリアする場合は、 クリア あしてください。</li> <li>① 利田考確認時証券号をごみ力ください。</li> </ol>                                                                                                    |
| <ul> <li>・シブ &gt; NEADINALIUA</li> <li>ム込確認(国庫</li></ul>                                                                                                    | 払込の実行<br>(1)<br>(法統領事員入力) 単キャー年<br>対統的期間証券号を入力して、「送信」す<br>本流<br>単連構金<br>0255493<br>う)」」が行つ                                                                                                    | 現代1年間展示・<br>私心理能入力<br>ポタンを押してください。                                                                                                    | 2018403813          | E 00時3650088<br>CESH5008<br>転送売了                                                                                                    | <ol> <li>「支払元口座」「払込内容」が表示されま<br/>誤りがないことをご確認ください。</li> <li>※1 ご入力情報をクリアする場合は、 クリア あ<br/>してください。</li> <li>② 利用者確認暗証番号をご入力ください。</li> </ol>                                                                                                    |
| <ul> <li>チレブ &gt; NEADINALIUA</li> <li>トレブ &gt; NEADINALIUA</li> <li>払込確認 (国庫</li></ul>                                                                                                    | 払込の実行<br>(1)<br>(加速期番号入力) 単本キー価<br>(1)<br>(加速期番号を入力して、「送信」す<br>本点<br>単直構会<br>0255493<br>う))レバワ<br>20年点の助物紙0 2<br>2002                                                                                                    | 18年入力<br>18年入力<br>加心理解ステ<br>加心理解スカ<br>ボタンを押してください。<br>私込金額<br>キャロー                                                                                                    | 2018403813          | 2 00835550088<br>C13045005<br>5,0000PJ                                                                                                    | <ol> <li>「支払元口座」「払込内容」が表示されま<br/>誤りがないことをご確認ください。</li> <li>※1 ご入力情報をクリアする場合は、 クリア あ<br/>してください。</li> <li>2 利用者確認暗証番号をご入力ください。</li> <li>※2 利用者確認暗証番号のご入力には、セキ</li> </ol>                                                                                                    |
| <ul> <li>・シブ &gt; NEADINALIUA</li> <li>ム込確認(国庫</li></ul>                                                                                                    | 払込の実行<br>(1)<br>(1) | 18日入力 単元18日24日・<br>払3日日入力<br>ポクシを押してください。<br>払込金額<br>内証汚金<br>合計金額                                                                                                    | 2018#03813          | 2 0083555088<br>станболя<br>Бадят7<br>5,000РЭ<br>-<br>5.000РЭ                                                                                                    | <ol> <li>「支払元口座」「払込内容」が表示されま<br/>誤りがないことをご確認ください。</li> <li>※1 ご入力情報をクリアする場合は、 クリア を<br/>してください。</li> <li>利用者確認暗証番号をご入力ください。</li> <li>※2 利用者確認暗証番号のご入力には、セキ<br/>対策としてソフトウェアキーボードをご利用く</li> </ol>                                                                                                  |
| <ul> <li>チレア &gt; 税点条時率差払込み</li> <li>払込確認 (国庫</li> <li>死払べ口廠</li> <li>支払べ口廠</li> <li>支払べ口廠</li> <li>支払べ口廠</li> <li>支払べ口廠</li> <li>支払べ口廠</li> <li>お物別成</li> <li>株町</li> <li>口廠&lt;義人</li> <li>払込内害</li> <li>払込内害</li> <li>払込内害</li> </ul>                                                                                                    | <ul> <li>         よたも         <ul> <li>             またも             </li> <li>             な好感報等キスカ</li></ul></li></ul>                                                                                                    | 288.2.5. 息かは88.25・<br>私の第9.25<br>ボタンを押してください。<br>私込金額<br>内紙用金<br>合計金額                                                                                                    | 2010@03813          | 2 008/3555068<br>C159/5005<br>5,000円<br>5,000円                                                                                                    | <ol> <li>「支払元口座」「払込内容」が表示されま<br/>誤りがないことをご確認ください。</li> <li>※1 ご入力情報をクリアする場合は、クリア を<br/>してください。</li> <li>利用者確認暗証番号をご入力ください。</li> <li>※2 利用者確認暗証番号のご入力には、セキ<br/>対策としてソフトウェアキーボードをご利用く<br/>ソフトウェアキーボードをのしかいただくと</li> </ol>                                                                          |
| <ul> <li>チレ原4</li> <li>トップ &gt; 用本着明#861.3&gt;</li> <li>払込確認(国庫</li> <li>東出水口編編</li> <li>取出小口編編</li> <li>お助切成</li> <li>相目</li> <li>お助切成</li> <li>相目</li> <li>口編号</li> <li>口編号</li> <li>口編号</li> <li>口編号</li> <li>口編号</li> <li>二編号</li> <li>二編号</li> <li></li></ul>                                                                                                    | <ul> <li>         よたで         <ul> <li>                  このの実行</li></ul></li></ul>                                                                                                    | BRL入力<br>単二項相当で、<br>払うを押してください。                                                                                                    | 2014403/813         | а онязырская<br>станкооза<br>Бадя77<br>Б,000РЭ<br>-<br>Б,000РЭ                                                                                                    | <ol> <li>「支払元口座」「払込内容」が表示されま<br/>誤りがないことをご確認ください。</li> <li>※1 ご入力情報をクリアする場合は、クリア を<br/>してください。</li> <li>利用者確認暗証番号をご入力ください。</li> <li>※2 利用者確認暗証番号のご入力には、セキ<br/>対策としてソフトウェアキーボードをご利用く<br/>ソフトウェアキーボードをつり少りいただくと<br/>にキーボードが表示されます。</li> </ol>                                                      |
| <ul> <li>チンプ &gt; RA&amp;BRIELLA&gt;</li> <li>メン入催記(国际</li></ul>                                                                                                    | <ul> <li>         よたで         <ul> <li>                  よたで</li></ul></li></ul>                                                                                                    | BRL入力 建の10日前回で<br>払い回取入力<br>ボクンを押してください。                                                                                                    | 2013(402)813        | ۵ (00) 305/048<br>(1345006)<br>یکی (134500)<br>یکی (13450)<br>یکی (13450)<br>(13450)<br>(13450)<br>(13450)<br>(13450)<br>(13450)<br>(13450)<br>(13450)<br>(13450)<br>(13450)<br>(13450)<br>(13450)<br>(13450)<br>(13450)<br>(13450)<br>(13450)<br>(13450)<br>(134500)<br>(13450)<br>(13450)<br>(134500)<br>(13450)<br>( | <ol> <li>「支払元口座」「払込内容」が表示されま<br/>誤りがないことをご確認ください。</li> <li>※1 ご入力情報をクリアする場合は、クリア を<br/>してください。</li> <li>利用者確認暗証番号をご入力ください。</li> <li>※2 利用者確認暗証番号のご入力には、セキ<br/>対策としてソフトウェアキーボードをご利用く<br/>ソフトウェアキーボードをつり少クいただくと<br/>にキーボードが表示されます。</li> </ol>                                                      |
| 手順4 トップ > RA&BRIELDA<br>払込体能ご後認の上、利用<br>用地の回線用<br>お助切成<br>相目<br>口線用り<br>口線用り<br>口線用り<br>口線用り<br>口線用り<br>口線用り<br>口線用り<br>口線用り                                                                                                    | よたで<br>)<br>このの実行<br>はまやーロ<br>はない時期間の1<br>なの<br>本液<br>留成形成<br>ひとちいろう<br>ひとちいろう<br>ひとういう<br>ひとういう<br>ひという<br>ひという<br>ひという<br>ひという<br>ひという<br>ひという<br>ひとういう<br>ひという<br>ひという<br>ひという<br>ひという<br>ひという<br>ひという<br>ひとの<br>ひとの                                                                                                    | BRL入力<br>単立て有利<br>単立<br>単立<br>に<br>し<br>取入力<br>ポクンを押してください。<br>本<br>クンを押してください。<br>本<br>の<br>取入力<br>本<br>の<br>取入力<br>本<br>の<br>取入力<br>本<br>の<br>取入力<br>本<br>の<br>の<br>取入力<br>本<br>の<br>や<br>入<br>の<br>取入力<br>本<br>の<br>や<br>た<br>の<br>で<br>の<br>で<br>た<br>さ<br>で<br>い<br>。<br>の<br>の<br>の<br>の<br>の<br>の<br>の<br>の<br>の<br>の<br>の | 2019403/R13         | а онязырсана<br>станкооз<br>њаля 7<br>5,000Р<br>-<br>5,000Р                                                                                                    | <ol> <li>「支払元口座」「払込内容」が表示されま<br/>誤りがないことをご確認ください。         ※1 ご入力情報をクリアする場合は、クリアする<br/>してください。     </li> <li>利用者確認暗証番号をご入力ください。         ※2 利用者確認暗証番号のご入力には、セキ<br/>対策としてソフトウェアキーボードをご利用く<br/>「ソフトウェアキーボードをご利用く<br/>にキーボードが表示されます。     </li> </ol>                                                  |
|                                                                                                    | <ul> <li>         はたいの実行         <ul> <li></li></ul></li></ul>                                                                                                    | 288.3.7: 単の1882.7:<br>私口(188.3.7)<br>ボタンを押してください、<br>私込金額<br>内級用金<br>合計金額<br>たい、<br>半角度等4~125<br><b>非一素一ド</b>                                                                                                    | 2010(403)(13        | ۵ دەھەرە دە<br>دەھەرە دە<br>ئىلىدى 7<br>5,000円<br>-<br>5,000円                                                                                                    | <ol> <li>「支払元口座」「払込内容」が表示されま<br/>誤りがないことをご確認ください。</li> <li>※1 ご入力情報をクリアする場合は、クリア<br/>してください。</li> <li>利用者確認暗証番号をご入力ください。</li> <li>※2 利用者確認暗証番号のご入力には、セキ<br/>対策としてソフトウェアキーボードをご利用く<br/>ソフトウェアキーボードをつり少りいただくと<br/>にキーボードが表示されます。</li> </ol>                                                        |
| チア川原 4      ・     ・     ・     ・     ・     ・     ・     ・     ・     ・     ・     ・     ・     ・     ・     ・     ・     ・     ・     ・     ・     ・     ・     ・     ・     ・     ・     ・     ・     ・     ・     ・     ・     ・     ・     ・     ・     ・     ・     ・     ・     ・     ・     ・     ・     ・     ・     ・     ・     ・     ・     ・     ・     ・     ・     ・     ・     ・     ・     ・     ・     ・     ・     ・     ・     ・     ・     ・     ・     ・     ・     ・     ・     ・     ・     ・     ・     ・     ・     ・     ・     ・     ・     ・     ・     ・     ・     ・     ・     ・     ・     ・     ・     ・     ・     ・      ・     ・      ・     ・      ・      ・      ・      ・      ・      ・      ・      ・      ・      ・      ・      ・      ・      ・      ・      ・      ・      ・      ・      ・      ・      ・      ・      ・      ・      ・      ・      ・      ・      ・      ・      ・      ・      ・      ・      ・      ・      ・      ・      ・      ・      ・      ・      ・      ・      ・      ・      ・      ・      ・      ・      ・      ・      ・      ・      ・      ・      ・      ・      ・      ・      ・      ・      ・      ・      ・      ・      ・      ・      ・      ・      ・      ・      ・      ・      ・      ・      ・      ・      ・      ・      ・      ・      ・      ・      ・      ・      ・      ・      ・      ・      ・      ・      ・      ・      ・      ・      ・      ・      ・      ・      ・      ・      ・      ・      ・      ・      ・      ・      ・      ・      ・      ・      ・      ・      ・      ・      ・      ・      ・      ・      ・      ・      ・      ・      ・      ・      ・      ・      ・      ・       ・      ・      ・     ・      ・     ・     ・     ・     ・     ・     ・     ・     ・     ・     ・     ・     ・     ・     ・     ・     ・     ・     ・     ・     ・     ・     ・     ・     ・     ・     ・     ・     ・     ・     ・     ・     ・     ・     ・     ・     ・     ・     ・     ・     ・     ・     ・     ・     ・     ・     ・     ・     ・     ・     ・     ・     ・     ・     ・     ・     ・     ・     ・     ・     ・     ・     ・     ・     ・     ・     ・     ・     ・     ・     ・     ・     ・     ・     ・     ・     ・     ・     ・     ・ | 払込の実行<br>シ が (1)<br>「 (2) (1)<br>(2) (2) (2) (2) (2) (2) (2) (2) (2) (2)                                                                                                    | BRL入力 進の信用品(F)<br>私ご用入力<br>ポクシを押してください。                                                                                                    | 2019405813          | a 0093050088<br>CE345005<br>5,000P9<br>-<br>5,000P9                                                                                                    | <ol> <li>「支払元口座」「払込内容」が表示されま<br/>誤りがないことをご確認ください。</li> <li>※1 ご入力情報をクリアする場合は、クリアすしてください。</li> <li>利用者確認暗証番号をご入力ください。</li> <li>※2 利用者確認暗証番号のご入力には、セキ<br/>対策としてソフトウェアキーボードをご利用く<br/>ソフトウェアキーボードをご利用く<br/>にキーボードが表示されます。</li> <li>送信をクリックしてください。</li> </ol>                                         |
| 手川頂4           小ンで、米本島県市会社のか<br>大山入確認(国庫<br>東山市の編集県           北山内線をご確認の上、利用<br>支払元ロ線           支払元ロ線           支払元ロ線           市場の点           市場の点                                                                                                    | 払込の実行<br>シ ふたち<br>)<br>ごが感覚者リンカ ほえそーゼ<br>日本記時度登号を入力して、「送信」フ<br>二本点<br>一番点<br>一番点<br>一番点<br>一番点<br>一番点<br>一番点<br>一番点<br>一番                                                                                                    | BRL入方 建中電相高パ・<br>払い取入方<br>ボクシを押してください。                                                                                                    | 2019405813          | ۵ (19) (19) (19) (19) (19) (19) (19) (19)                                                                                                    | <ol> <li>「支払元口座」「払込内容」が表示されま<br/>誤りがないことをご確認ください。</li> <li>※1 ご入力情報をクリアする場合は、クリアすしてください。</li> <li>利用者確認暗証番号をご入力ください。</li> <li>※2 利用者確認暗証番号のご入力には、セキャ対策としてソフトウェアキーボードをご利用く<br/>ソフトウェアキーボードをご利用く<br/>「ソフトウェアキーボードをご利用く」</li> <li>「ショントウェアキーボードをつりゅういただくとして、</li> <li>(3) 送信をクリックしてください。</li> </ol> |

- ① 払込データ情報の「状態」をご確認いただき、 払込が正常に完了したことをご確認ください。 万が一「状態」にエラーが表示されている場合は、 ヘルプデスクまでお問い合わせください。
  - ※ 印刷される場合は、 画面印刷 をクリックいただくか、 ご利用ブラウザの印刷機能をご利用ください。

| 支払元口屋書校       | 初始编转番号入力 請求中一         | 情報入力 請求清報選択,<br>私込情報入力 | 55.02.HB10 | MAR7        |
|---------------|-----------------------|------------------------|------------|-------------|
| ご利用頂きありがとう    | ございました。               |                        |            | -           |
| 払込データ情報       |                       |                        |            | Landson and |
| 利用者名          | 香川 花子 様               |                        |            |             |
| 受付酬号          | 182130Q55K5H9NG       |                        |            |             |
| SF-61 MA RM   | 2018年02月13日 09時38分298 | 8                      |            |             |
| 状態            | 支払完了                  |                        |            |             |
| 支払元口崖         |                       |                        |            |             |
| お取引店          | *3                    |                        |            |             |
| 48            | 普通預金                  |                        |            |             |
| 口座奏号          | 0255493               |                        |            |             |
| 口座名義人         | 9)1444207             |                        |            |             |
| 支払後残高         | 158,405,513円          |                        |            |             |
| 支払可能残高        | 158,405,513円          |                        |            |             |
| 私込内容          |                       |                        |            |             |
| IA IA A       | 国學主权時報期 0 2           | 払込金額                   |            | 5,000       |
| 納付面可          | 33002                 | 内延滞金                   |            |             |
| お名前           | 1958月3                | 合計金額                   |            | 5.000       |
| 54 13 (B) (B) | 所爆税15年度               |                        |            |             |

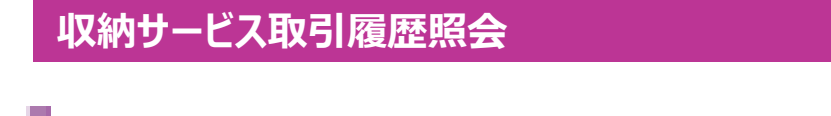

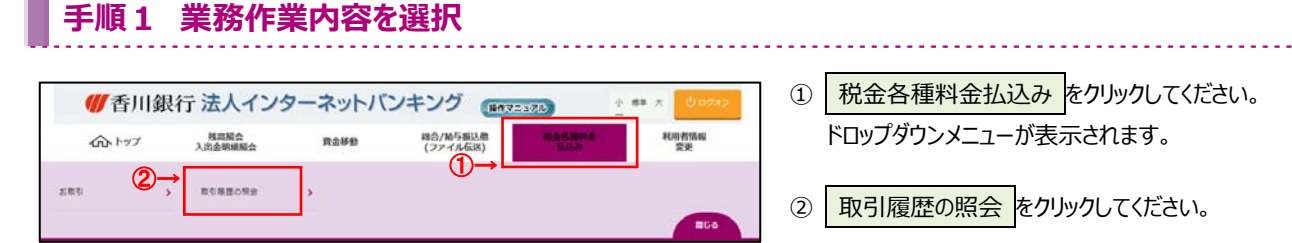

# 手順2 取引履歴を照会する範囲を選択

| 10 | (結サービ | ス(税金各種料金<br>国を選択して、 | (1)1500年、パンス中心に加えていて<br>(1)1500年、パンス中心に加えていて<br>(1)1500年、パンス中心に加えていて<br>(1)1500年、パンス中心に加えていて |                     | (1)口们拒定  | 週去の「開始日」と「終」日」のテータ<br>表示します。 |  |
|----|-------|---------------------|----------------------------------------------------------------------------------------------|---------------------|----------|------------------------------|--|
|    | #R    | 脂定方法                | 2.0                                                                                          | 2011                |          | ※日時指定の場合、カレンダーボタンをクリック       |  |
| →  |       | BCBS                | ■10日 2018年 02月 01日 🗸 🛗                                                                       | 備定した期間の取ら履歴が表示されます。 |          | いただき、日付をご選択ください。             |  |
|    | 1     |                     | #7日 2018年 02月 13日 ✔ 🛗                                                                        |                     | (2)週単位指定 | 当月のご指定いただいた週のデータを            |  |
|    | 0     | 88092               | 西月 第 3 💙 道分                                                                                  | 極定した道の南引爆墜が表示されます。  |          | - 表示します。                     |  |
| 1  | 0     | 月举位推定               | 当月 <b>~</b> 9                                                                                | 推定した用の取引機器が表示されます。  | (3)月単位指定 | ご選択いただいた月のデータを表示します          |  |
|    |       |                     | (2)→ ( № → )                                                                                 |                     |          | 当月・先月からご選択可能です。              |  |

# 手順3 取引履歴照会結果の確認

| 収納サービス(税金各種料金払込み                                                                                |               | り取引履歴預会の結果は以下の通りです。                                       |                                                            |                                                     |       |          |  |  |
|-------------------------------------------------------------------------------------------------|---------------|-----------------------------------------------------------|------------------------------------------------------------|-----------------------------------------------------|-------|----------|--|--|
| 服会範囲                                                                                            |               | 2018年02月01日 ~ 2018年02月13日                                 |                                                            |                                                     |       |          |  |  |
| 服会存款                                                                                            |               | 3/Ŧ                                                       |                                                            |                                                     |       |          |  |  |
| 2016年02月13日 098                                                                                 | 120分1284時点の環境 | ic <b>t.</b>                                              |                                                            |                                                     |       |          |  |  |
| 受付着号/日時                                                                                         | 取り            | acielită Rivi                                             | 振込先                                                        | 取得金額                                                | 24.00 | 542      |  |  |
| 2018年02月13日<br>2018年02月13日<br>09時25910秒<br>日立 花子<br>1820918Q808HFR5<br>2018年02月09日<br>16時00分11秒 | 支払用7          | 本語<br>普通後会<br>0555403<br>9)14987<br>半調<br>普通現金<br>0255493 | 40000<br>15年度第一総合法院<br>夏陽(花)約48月05<br>50000<br>15年3月分電流液局料 | 10,500円<br>平数時 0円<br>合計金額 10,500円<br>私込金額<br>手数時 0円 |       | 1.324    |  |  |
| 1820917KNMTHFFS<br>2018年02月09日<br>15時41分11約<br>日立 花子                                            | 支払用7          | 本語<br>電道理会<br>0255493<br>9)H35827                         | 00100<br>附编版平成14年度                                         | 11,000円<br>11,000円<br>10,800円<br>10,800円<br>10,800円 |       | 7' 1991' |  |  |

② 再度、収納サービス取引履歴照会を行う場合は、
 戻るをクリックしてください。
 ▶手順2へ遷移